## Langkah installisasi ndnSIM 2.7

Writer : I Gede Esa Mahananda ( email : esa[dot]mahananda[at]gmail[dot]com) Editor : Leanna Vidya Y.

Sumber : https://ndnsim.net/current/

- NDNsim versi 2.5 dan 2.8 masih ada kendala dalam proses running dengan pengambilan data menggunakan CS-tracer.
- Perlu dilakukan penelusuran lebih lanjut untuk dapat menjalankannya dan memperoleh data yang sesuai saat menggunakan CS-tracer.
- NDNsim versi 2.7 dapat digunakan langsung untuk running file example yang sudah ada pada NDNsim, setelah proses instalasinya selesai.
- Pengujian dengan mengubah topologi dapat dilihat pada tutorial sebelumnya (cek postingan sebelumnya pada blog ini).
- Proses instalasi 2.7 sesuai Langkah-Langkah pada tutorial ini.

# A. Install ubuntu dan dependency packet (Kalau ndnsim2.7 pakai ubuntu 18.04)

#### Buka terminal lalu masukan command :

sudo apt install build-essential libsqlite3-dev libboost-all-dev libssl-dev git python-setuptools castxml

sudo apt install python-dev python-pygraphviz python-kiwi python-gnome2 ipython libcairo2-dev python3-gi libgirepository1.0-dev python-gi python-gi-cairo gir1.2-gtk-3.0 gir1.2-goocanvas-2.0 python-pip

sudo pip install pygraphviz pycairo PyGObject pygccxml

## B. Install ndnSIM 2.7

#### **Buat folder**

mkdir ndnSIM

cd ndnSIM

Clone Data (git clone -b <branch> <remote\_repo>)

#### a. Clone ns-3

Untuk ndnSIM v2.7:

git clone -b ndnSIM-ns-3.29 https://github.com/named-data-ndnSIM/ns-3-dev.git ns-3

#### b. Clone python binding

git clone https://github.com/named-data-ndnSIM/pybindgen.git pybindgen

### c. Clone ndnSIM versi yang diinginkan ke dalam folder ns-3/src/ndnSIM (yang akan install NFD dan ndn-cxx sesuai versi)

git clone -b ndnSIM-2.7 --recursive https://github.com/named-data-ndnSIM/ndnSIM.git ns-3/src/ndnSIM

## 3. Compile

#### I. Masuk ke folder ns-3

cd <ns-3-folder>

#### II. Konfigurasi compile

./waf configure --enable-examples **III. Compile semua** 

./waf

#### **Running Simulasi**

./waf --run=(nama file) #kalau dengan visualizer ./waf --run=(nama file) --vis